## Standards Gradebook in Skyward Family Access

This guide provides step-by-step instructions on how to access your student's standards gradebook in Skyward Family Access. In the following examples, you will see Ms. Granum's algebra gradebook, which contains Subjects, Skills and Events. As Events are completed, a numeric grade mark is entered into the gradebook.

**Please Note:** For details on standards-based grading and the 4-point scale, refer to the handout "What is standards-based grading?" made available on the Family Access message wall on February 1, 2017 or you can obtain this document from your student's teacher.

- 1. Log in to Skyward Family Access.
- 2. Click Gradebook on the left menu.

**Note:** If you have more than one student, click the **All Students** dropdown menu and then choose a student.

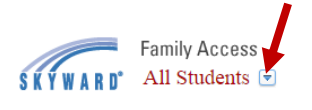

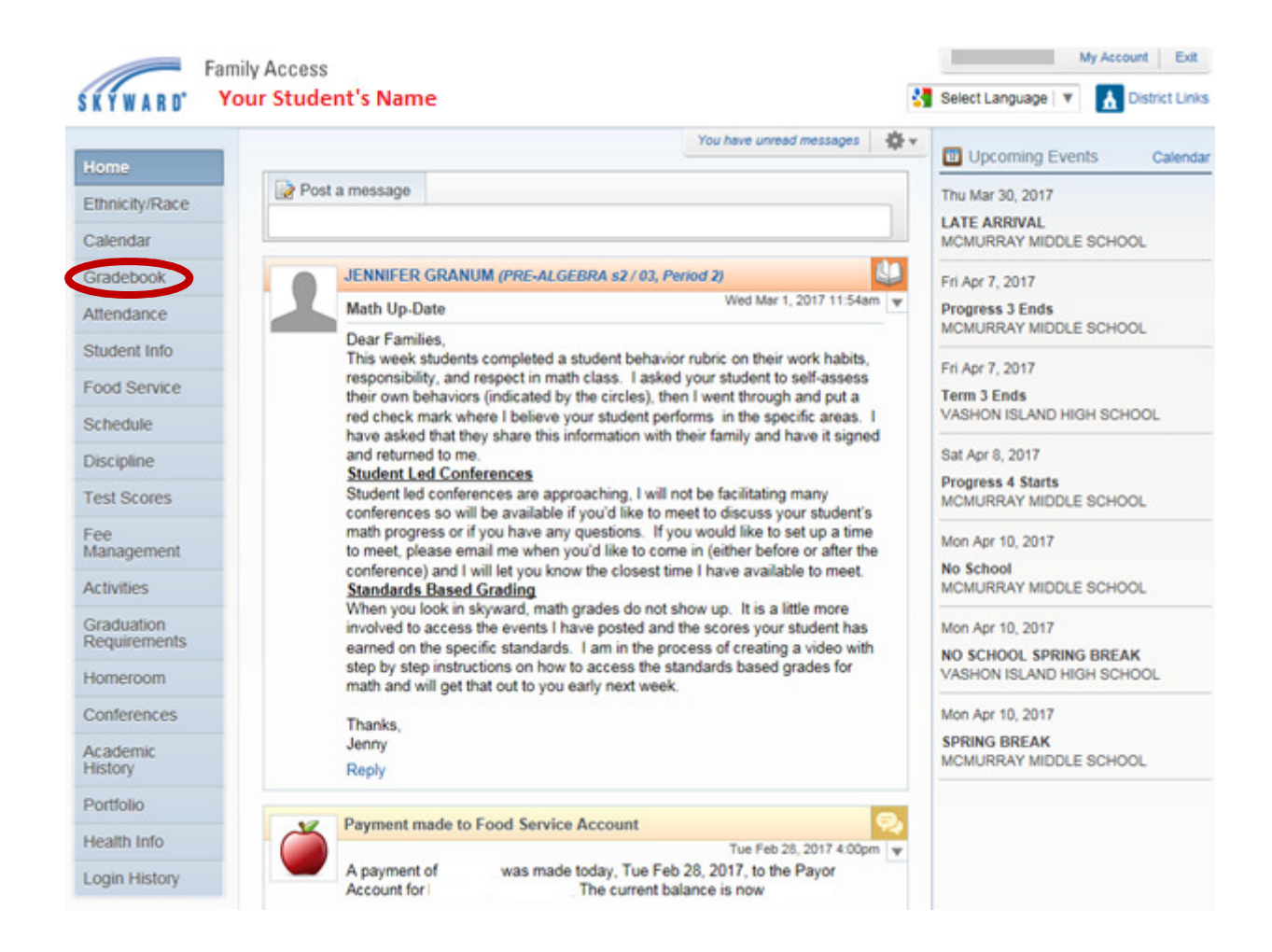

3. Courses with the Standards Gradebook will have a book button to the right of the course name or subjects. If you do not see the book button, click the triangle to the left of the class name to expand into subjects.

| F                 | Family Access                                                         |               |    |     |           | My Account Exit                |                                                     |  |  |
|-------------------|-----------------------------------------------------------------------|---------------|----|-----|-----------|--------------------------------|-----------------------------------------------------|--|--|
| SKYWARD"          | Your Student's Name                                                   |               |    |     | Select    | Select Language   V Links      |                                                     |  |  |
| Home              | Gradebook                                                             |               |    |     |           |                                |                                                     |  |  |
| Ethnicity/Race    | There are no Missing Assignments/Events.                              |               |    |     |           |                                |                                                     |  |  |
| Calendar          | Class Grades 🚓                                                        |               |    |     |           |                                |                                                     |  |  |
| Gradebook         | MCMURRAY MIDDLE SCHOOL                                                | splay Options |    |     |           | Grades posted to th<br>Current | e report card are in bold<br>grades are highlighted |  |  |
| Attendance        | Class                                                                 | T1            | T2 | \$1 | T3        | T4                             | S2                                                  |  |  |
| Student Info      | HOMEROOM<br>Period 0                                                  | Р             | Р  | Р   |           |                                |                                                     |  |  |
| Food Service      | MTN BIKING<br>Period 1 (7:55 AM - 8:50 AM)                            | A             | A  |     |           |                                |                                                     |  |  |
| Schedule          | TIMOTHY HERYFORD                                                      |               |    |     |           |                                |                                                     |  |  |
| Discipline        | SCIENCE 8 SEM 2<br>Period 1 (7:55 AM - 8:50 AM)<br>EVAN JUSTIN        |               |    |     | A         |                                | A                                                   |  |  |
| Test Scores       | PRE-ALGEBRA sem 1<br>Period 2 (8:54 AM - 9:44 AM)<br>IENNIEED CRANING | B+            | A- | B+  |           |                                |                                                     |  |  |
| Fee<br>Management | PE-ALGEBRA sem 2<br>Period 2 (6:54 AM - 6:44 AM)                      |               |    |     |           |                                |                                                     |  |  |
| Activities        | JENNIPER GRONOM                                                       |               |    |     | 14        | -4                             | -                                                   |  |  |
| Graduation        | Algebraic Equations                                                   |               |    |     | Mrs.      | The second                     | Mrs.                                                |  |  |
| Requirements      | Linear Equations and Inequalities                                     |               |    |     | The state | 10                             | The second                                          |  |  |
| Homeroom          | ▶ Geometry                                                            |               |    |     | 1         | 1                              | 1                                                   |  |  |

- 4. Click the book button <sup>1</sup>/<sub>1</sub> to the right of the course name or subject.
- 5. Click Show All Events.

| Home                       | Gradebook                                                                                                    |      |    |     |        |                                         |    |  |
|----------------------------|----------------------------------------------------------------------------------------------------|------|----|-----|--------|-----------------------------------------|----|--|
| Ethnicity/Race             | There are no Missing Assignments/Events.                                                                        |      |    |     |        |                                         |    |  |
| Calendar                   | Class Grades 🤹                                                                                                  |      |    |     |        |                                         |    |  |
| Gradebook                  | (MCMURRAY MIDDLE SCHOOL) Display Options Grades posted to the report card are in<br>Current grades are highling |      |    |     |        |                                         |    |  |
| Attendance                 | Class                                                                                                    | T1   | T2 | \$1 | T3     | T4                                      | 52 |  |
| Student Info               | HOMEROOM<br>Period 0                                                                                            | Р    | P  | Р   |        |                                         |    |  |
| Food Service               | MTN BIKING<br>Period 1 (7:55 AM - 8:50 AM)                                                                      | A    | A  |     |        |                                         |    |  |
| Schedule                   | TIMOTHY HERYFORD                                                                                                |      |    |     |        |                                         |    |  |
| Discipline                 | Period 1 (7:55 AM - 8:50 AM)<br>EVAN JUSTIN                                                                     |      |    |     | A      |                                         | A  |  |
| Test Scores                | PRE-ALGEBRA sem 1<br>Period 2 (8:54 AM - 9:44 AM)<br>JENNIFER GRANUM                                            | B+   | A- | B+  |        |                                         |    |  |
| Fee<br>Management          |                                                                                                    |      |    |     |        |                                         |    |  |
| Activities                 | * Algebraic Equations                                                                                           |      |    |     |        | 1                                       | 16 |  |
| Graduation<br>Requirements | ► Equivalent expressions                                                                                        |      |    |     | $\sim$ |                                         |    |  |
| Homeroom                   | T3 Progress Report: Algebraic Equations                                                                         |      |    |     |        | *                                       | 0  |  |
| Conferences                | (MCMURRAY MIDDLE SCH                                                                                            | OOL) |    |     |        |                                         |    |  |
| Academic<br>History        | PRE-ALGEBRA sem 2 (Period 2) JENNIFER GRANUM Grade Mark Le Subject: Algebraic Equations Not a graded su         |      |    |     |        | rade Mark Legend<br>at a graded subject |    |  |
| Portfolio                  | Skill (Show Skills)   (Show All Event                                                                           | ts)  |    |     |        | Grade                                   |    |  |
| Health Info                |                                                                                                    |      |    |     |        |                                         |    |  |

The events and skills open for the chosen subject. You will also see grade marks entered for the events.

| MCMURRAY MIDDLE SCHOO        | DL)                                                                                                    |                                                                                                    |                                                                                                    |                                                                                                    |                                                                                                    |
|------------------------------|----------------------------------------------------------------------------------------------------|----------------------------------------------------------------------------------------------------|----------------------------------------------------------------------------------------------------|----------------------------------------------------------------------------------------------------|----------------------------------------------------------------------------------------------------|
| BRA sem 2 (Period 2) JENNIFE | R GRANUM                                                                                                    |                                                                                                    |                                                                                                    | Grade Ma                                                                                                    | rk Legend                                                                                                    |
| Algebraic Equations          |                                                                                                    |                                                                                                    |                                                                                                    | Not a grade                                                                                                    | ed subject                                                                                                    |
| Event                        | Skill                                                                                                    | Grade                                                                                                    | Missing                                                                                                    | No Count                                                                                                    | Absent                                                                                                    |
| March 22nd                   | Solving equations                                                                                                    | 3                                                                                                    |                                                                                                    |                                                                                                    |                                                                                                    |
| solving equations            | Solving equations                                                                                                    | 3.5                                                                                                    |                                                                                                    |                                                                                                    |                                                                                                    |
| March 3rd                    | Solving equations                                                                                                    | 2                                                                                                    |                                                                                                    |                                                                                                    |                                                                                                    |
| simplify and substitute      | Equivalent expressio                                                                                                    | 3                                                                                                    |                                                                                                    |                                                                                                    |                                                                                                    |
| Simplifying and distributing | Combining expression                                                                                                    | 1.5                                                                                                    |                                                                                                    |                                                                                                    |                                                                                                    |
| Equivalent Expressions       | Equivalent expressio                                                                                                    | 3                                                                                                    |                                                                                                    |                                                                                                    |                                                                                                    |
|                              | MCMURRAY MIDDLE SCHOO<br>BRA sem 2 (Period 2) JENNIFE<br>Algebraic Equations<br>Event<br>March 22nd<br>solving equations<br>March 3rd<br>simplify and substitute<br>Simplifying and distributing<br>Equivalent Expressions | Kill         March 22nd       Solving equations         Solving equations       Solving equations         March 3rd       Solving equations         Simplify and substitute       Equivalent expression         Equivalent Expressions       Equivalent expression | Kill       Grade         March 22nd       Solving equations       3         solving equations       Solving equations       3         March 3rd       Solving equations       2         Simplify and substitute       Equivalent expression       3         Simplifying and distributing       Combining expression       3 | Kill       Grade       Missing         March 22nd       Solving equations       3.5         Solving equations       2.5       1.5         March 3rd       Solving equations       2.6         Simplify and substitute       Equivalent expression       3.5         Simplifying and distributing       Combining expression       3.5         Simplifying and distributing       Solving expression       3.5 | MCMURRAY MIDDLE SCHOOL)         Grade Main         Algebraic Equations       Grade Main         Algebraic Equations       Not a grade         Not a grade         March 22nd       Solving equations       3         March 22nd       Solving equations       3       O         March 32nd       Solving equations       3       Image: Colspan="2">Image: Colspan="2">Image: Colspan="2" Colspan="2">Image: Colspan="2" Colspan="2" Colspa="2" Colspa="2" Colspan="2" Colspan="2" Colspa="2" Colsp |

## 6. Click an event to view the Event Details.

| (        | MCMURRAY MI      | DDLE SCHOOL)                                 |                     |       |            |               |            |  |
|----------|------------------|----------------------------------------------|---------------------|-------|------------|---------------|------------|--|
| RE-ALGE  | BRA sem 2 (Perio | 2) JENNIFER GRANUM                           | 1                   |       |            | Grade Ma      | irk Legend |  |
| Subject: | Algebraic E      | Equations Not a graded                       |                     |       |            |               |            |  |
| Due      | Event            | Skill                                        |                     | Grade | Missing    | No Count      | Absent     |  |
| 03/22/17 | March 22nd       | Event Details                                |                     |       |            |               |            |  |
| 03/10/17 | solving equati   | PRE-ALGEBRA sem 2 (Period 2) JENNIFER GRANUM |                     |       |            |               |            |  |
| 03/03/17 | March 3rd        | March 22nd                                   |                     |       |            |               |            |  |
| 02/16/17 | simplify and s   | Subject.                                     | Algebraic Equations |       |            |               |            |  |
| 02/09/17 | Simplifying an   | Skill:                                       | Solving equation    | ns    |            |               |            |  |
| 02/02/17 | Equivalent Ex    | Assign Date:                                 | Wed Mar 22, 20      | 17 Da | ate Due: N | Ned Mar 22, 2 | 017        |  |
|          |                  | Weight:                                      | 1.00                |       |            |               |            |  |
|          |                  | Absent                                       |                     |       |            |               |            |  |
|          |                  | Score Info                                   | (MCMURRAY M         | IDDLE | SCHOOL)    | í.            |            |  |
|          |                  | Grade:                                       | 3                   |       |            |               |            |  |
|          |                  | Missing                                      |                     |       | No Co      | unt           |            |  |

7. To close individual windows, click the red X 🙆 in the top right corner.

For questions regarding the Standards Gradebook, please email your student's teacher.